# INSメイトV30Tower

#### INSメイトV30TowerをMac OS X で利用するには

## 1.設定スイッチの確認

設定スイッチ[4]が OFF になっていることを確認して下さい。もし ON になっている場合は以下の操作を行って下さい。

また、本商品とパソコンを RS232C ポートで接続している場合、本設定は必要ありません。

「2.Macintoshと本商品を接続する」へ進んで下さい。

1.本商品の電源アダプタを電源コンセントから抜きます。

- 2.USBケーブルを外します。
- 3.電池カバーを開けます。停電時のために電池をセットしている場合は、電池を取り出します。
- 4.設定スイッチを変更します。

本商品のUSBポートとMac OS XのパソコンのUSBポートを接続してご利用になる場合 <u>設定スイッチ[4]をOFFにします。</u>

くご注意〉

Mac OS X でご使用の場合、V30Tower ファームウェアが対応している必要があります。 必ず Mac OS X 対応ファームウェアへバージョンアップを行ってください。

【電池カバーを開いた状態】

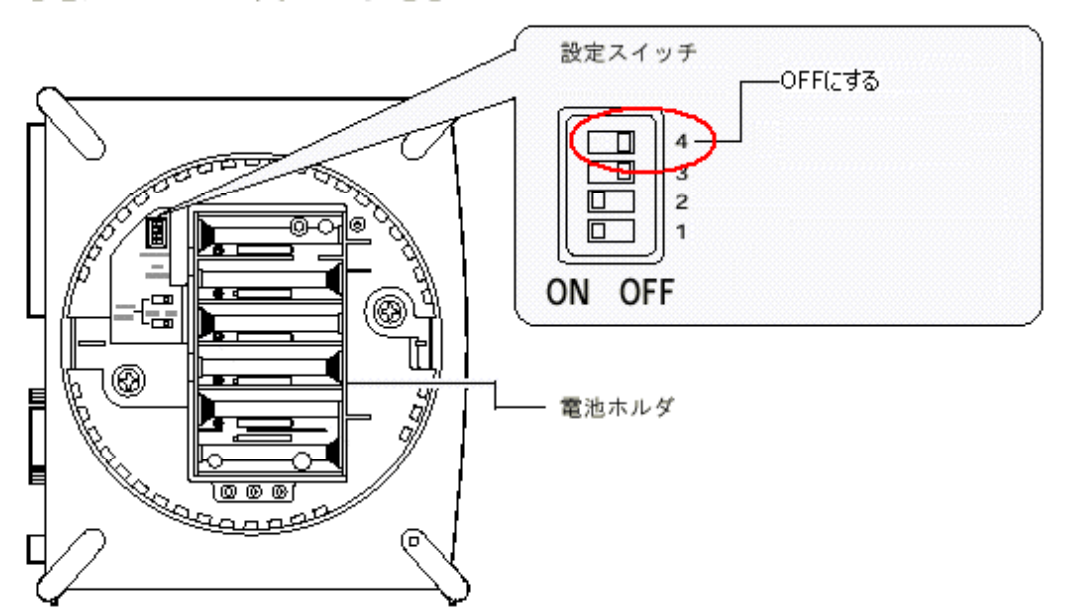

5.停電時のために電池をセットする場合は、電池を入れ、電池カバーを閉じます。

6.本商品の電源アダプタを電源コンセントに差し込みます。

## 2. Macintosh と本商品を接続する

1. Macintosh を Mac OS X で起動します。

## 〈ご参考〉

<u>起動中の Mac OS9 で Mac OS X を起動する方法</u> アップルメニュー 「コントロールパネル」メニューにある「起動ディスク」から Mac OS X を選択し、 [再起動]ボタンをクリックします。

2. Macintosh と本商品を添付のケーブルで接続します。

USBポート接続の場合は、添付のUSBケーブルで接続します。 モデムポート接続またはプリンタポート接続の場合は、添付のRS232Cケーブルで接続します。

#### 3. CCLファイルのインストール

Mac OS X パソコンにINSメイトV30Tower用CCLファイル(モデムスクリプト)をインストールします。

- 1.商品添付のCD-ROMをセットします。
- 2.「CCL」フォルダ内のCCLファイル"INSMATE V30 Tower MP"を、Macintosh の Mac OS X がイン ストールされているボリュームの「Library」 - 「Modem Script」フォルダ内にコピーします。

《お知らせ》
INSメイトV30Tower用CCLファイルは次の2つ用意されています。本商品に添付されているCD-ROMの「CCL」フォルダに入っています。

INSMATE V30 Tower SYNC

INSMATE V30 Tower MP

**《**お知らせ**》** CCLファイル"INSMATE V30 Tower SYNC"は標準でパソコンにインストールされています。 「CCL」フォルダ内に既にファイルが存在している場合は、改めてコピーする必要はありません。

# 4.インターネット接続の設定をする

インターネット接続の設定は、Mac OS X の「Internet Connect アプリケーション」を使って設定します。 画面は、Mac OS 10.1.3 でUSBポート接続した場合の例です。

#### 4.1 「ネットワーク環境設定」を開く

- 1.アップルメニューから「場所」メニューを選択します。
- 2.「ネットワーク環境設定」をクリックします。

「システム環境設定」の「ネットワーク」設定画面が表示されます。

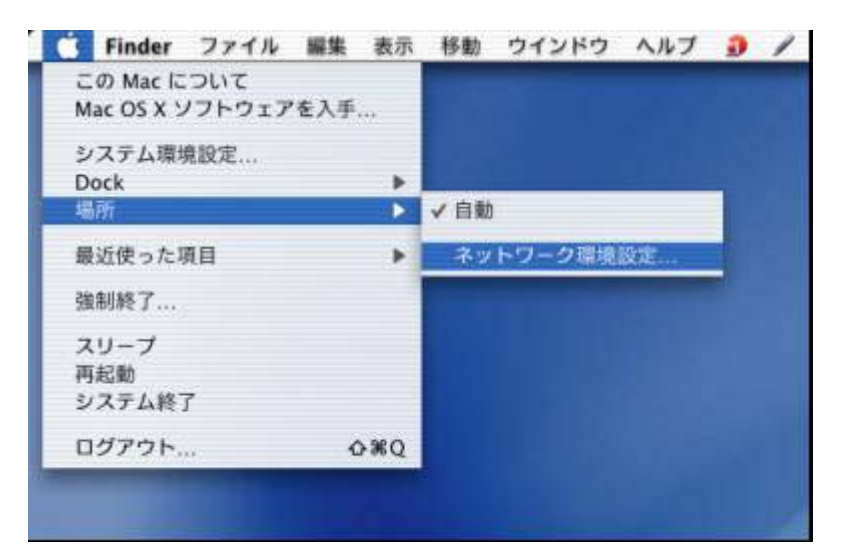

### 下記の画面が表示された場合は「OK」をクリックします。

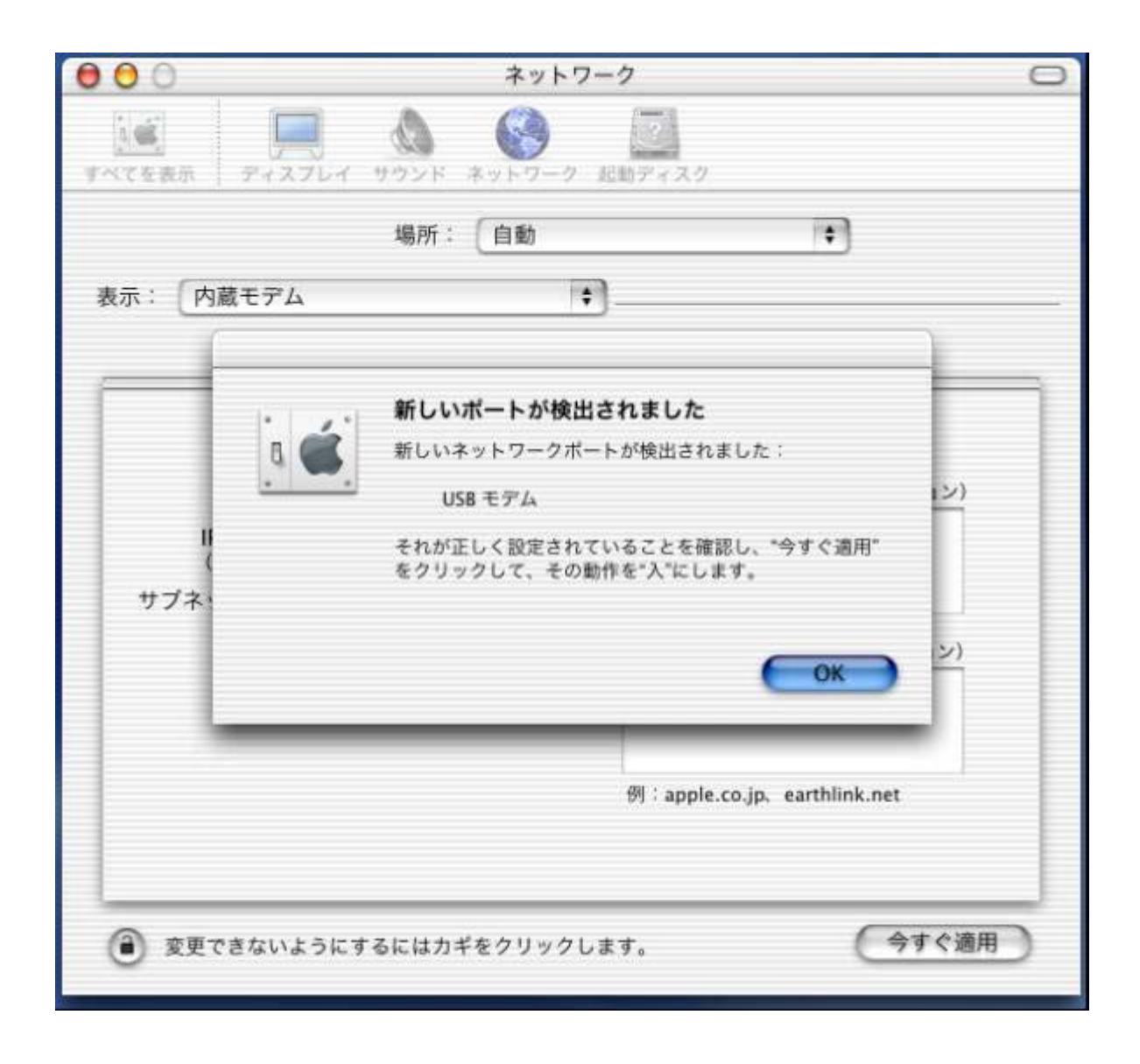

# 4.2 ポートの設定

1. 「場所:」のポップアップメニューから「自動」を選びます。

「表示:」のポップアップメニューから「動作中のネットワークポート」を選びます。

《ご注意》Mac OS X(10.0, 10.0.4)の場合、「詳細」を選びます。

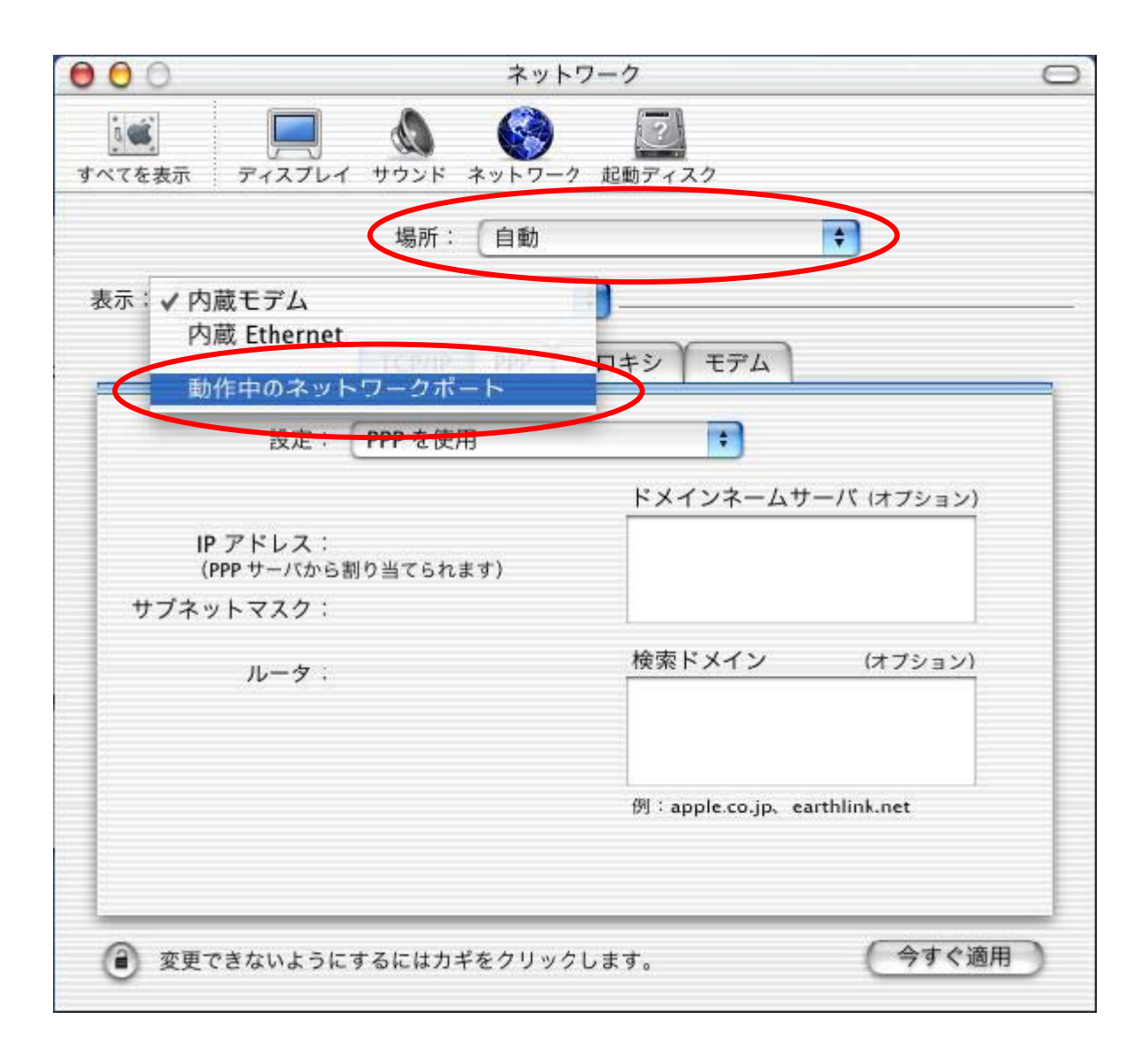

2.「ポート設定」のリスト内の「USB モデム」にチェックが入っていることを確認してください。 チェックが入っていないときは、チェックを入れます。

| <b>《ご注意》</b><br>Mac OS X(10.0, 10.0.4)の場合、「USB モデム***」(***は数字です)と表示されます。 |
|--------------------------------------------------------------------------|
| モデムポート接続またはプリンタポート接続の場合は、「モデムポート」,「プリンタポート」にチェ<br>ックが入っていることを確認します。      |

| 000    | ネットワーク                                                                                                    | 0 |
|--------|----------------------------------------------------------------------------------------------------|---|
| すべてを表示 | $ \begin{array}{c ccccccccccccccccccccccccccccccccccc$                                                                                |   |
|        | 場所:自動                                                                                                    |   |
| 表示: 💽  | 作中のネットワークボート 🛟                                                                                                    |   |
|        | 動作中のポート                                                                                                    |   |
|        | 次のリストに表示されている使用可能なポート設定にチェックマークを入れて、その動作を<br>"入"にします。チェックマークの付いた設定はすべて同時に動作します。リスト内でポートを<br>ドラッグして、ネットワークへの接続時に使用するポートの優先順位を指定してください。 |   |
|        | <ul> <li>入 ボート設定</li> <li>✓ 内蔵モデム</li> <li>              → 新規…</li></ul>                                                              |   |
|        | 1 削除                                                                                                    |   |
|        | この場所で今後使用しないポートを"切"にするには、ポート名に付いているチェック<br>マークを外します。                                                                                  |   |
|        | ポート設定の名前を変更するには、名前をダブルクリックします。<br>複数のボート設定を作成するには、"新規"または"複製"ボタンを使用します。<br>ポート設定を削除するにに、設定を選んで、"削除"をクリックします。                          |   |
| @ 変更   | できないようにするにはカギをクリックします。 今すぐ適用                                                                                                    | ) |

# 3.該当するポートをドラッグしてリストの一番上に移動し、優先順位を1番に指定します。

| 000    | ネットワーク                                                                                                    | 0 |
|--------|----------------------------------------------------------------------------------------------------|---|
| すべてを表示 | ディスプレイ サウンド ネットワーク 起動ディスク                                                                                    |   |
|        | 場所:〔自動                                                                                                    |   |
| 表示: 💽  | *************************************                                                                        | _ |
|        | 動作中のポート<br>次のリストに表示されている使用可能なポート設定にチェックマークを入れて、その動作を<br>"入"にします。チェックマークの付いた設定はすべて同時に動作します。リスト内でポートを          |   |
|        | <ul> <li>× y × y × y × y × y × y × y × y × y × y</li></ul>                                                   |   |
|        | この場所で今後使用しないポートを"切"にするには、ポート名に付いているチェック<br>マークを外します。                                                         |   |
|        | ポート設定の名前を変更するには、名前をダブルクリックします。<br>複数のパート設定を作成するには、"新規"または"複製"バタンを使用します。<br>ポート設定を削除するには、設定を選んで、"削除"をクリックします。 |   |
| ② 変更   | できないようにするにはカギをクリックします。 今すぐ適用                                                                                 | ) |

4.使用しない他のポートは、リスト内の「入」チェックボックスのチェックをはずしてください。

| 000    | ネットワーク                                                                                                    | 0 |
|--------|----------------------------------------------------------------------------------------------------|---|
| すべてを表示 | ディスプレイ サウンド ネットワーク 起動ディスク                                                                                                    |   |
|        | 場所: 自動 🗘                                                                                                    |   |
| 表示: 動  | 作中のネットワークボート 🗧                                                                                                    | _ |
|        | 動作中のボート                                                                                                    |   |
|        | 次のリストに表示されている使用可能なポート設定にチェックマークを入れて、その動作を<br>"入"にします。チェックマークの付いた設定はすべて同時に動作します。リスト内でポートを<br>ドラッグして、ネットワークへの変続時に使用するポートの優先順位を指定してください。 |   |
|        | <ul> <li>入 ポート設定</li> <li>✓ USB モデム</li> <li>✓ 内蔵モデム</li> <li>✓ 新規</li> </ul>                                                         |   |
|        | 内蔵 Ethernet     複製                                                                                                    |   |
|        | 削除                                                                                                    |   |
|        | この場所で今後使用しないポートを"切"にするには、ポート名に付いているチェック<br>マークを外します。                                                                                  |   |
|        | ポート設定の名前を変更するには、名前をグブルクリックします。<br>複数のボート設定を作成するには、"新規"または"複製"ボタンを使用します。<br>ポート設定を削除するには、設定を選んで、"削除"をクリックします。                          |   |
| ● 変更   | でさないようにするにはカギをクリックします。 今すぐ適用                                                                                                    | ) |